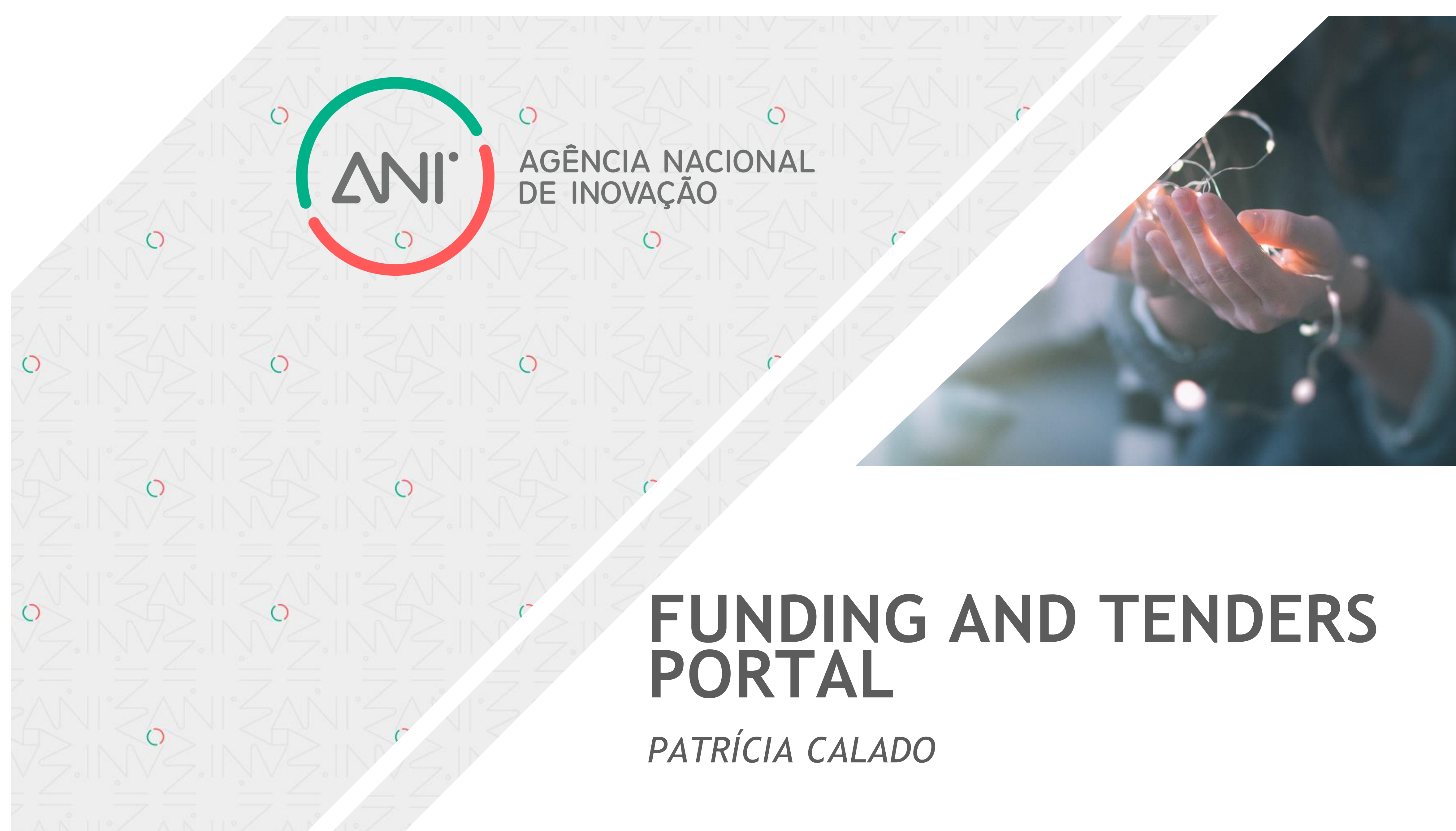

PERIN – Portugal in Europe Research and Innovation Network | duplicar a presença Portuguesa nos Programas Europeus

Maio 2019

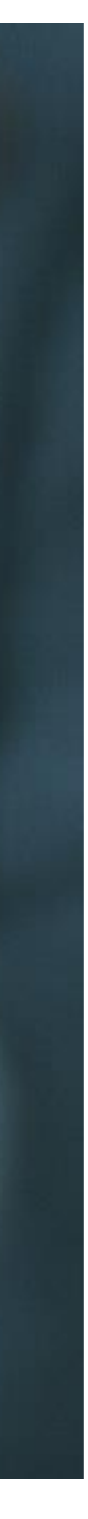

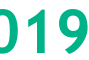

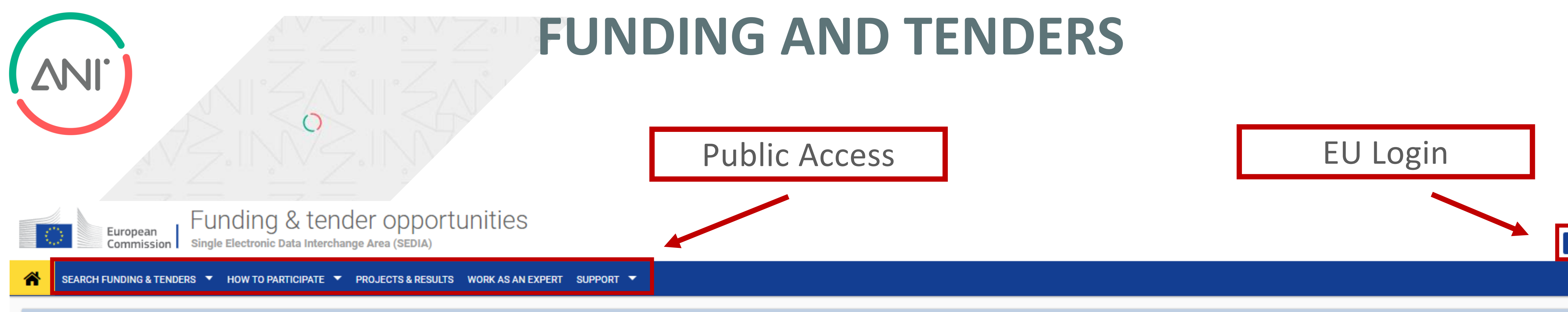

Funding & tender opportunities (the Single Electronic Data Interchange Area) is the entry point for participants and experts in funding programmes and tenders managed by the European Commission and other EU bodies.

## Find calls for proposals and tenders

Search calls for proposals and tenders by keywords, programmes...

## Calls for proposals by EU Programme

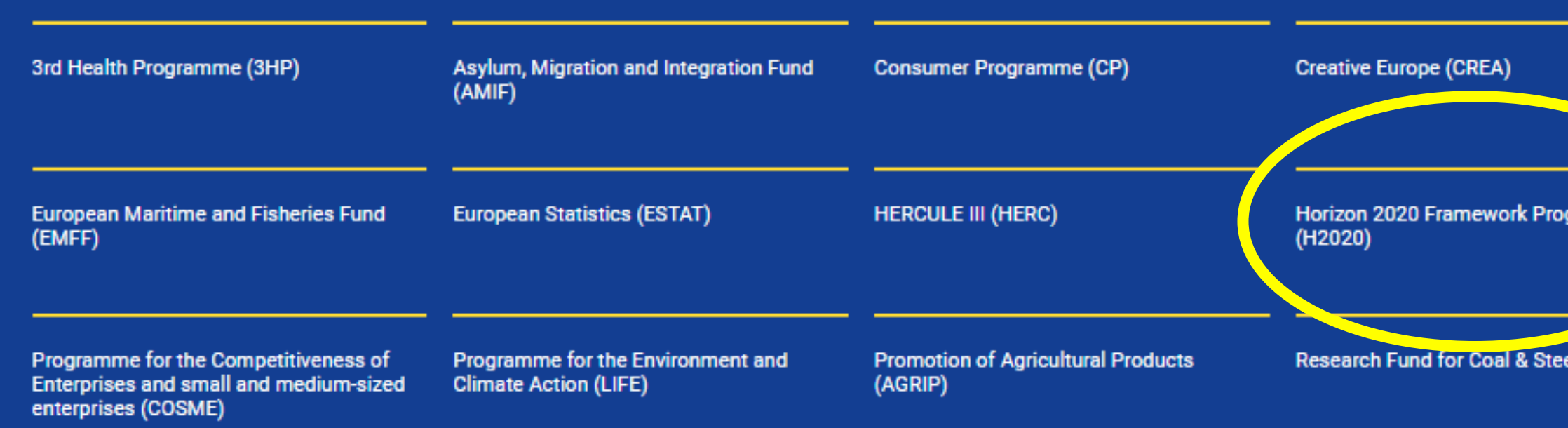

PERIN – Portugal in Europe Research and Innovation Network | duplicar a presença Portuguesa nos Programas Europeus

Q Search

|           | European Defence Industrial Development<br>Programme (EDIDP) | EU Aid Volunteers Programme (EUAID)     | Erasmus+ Programme (EPLUS)                  | Europe For Citizens (EFC)                |
|-----------|--------------------------------------------------------------|-----------------------------------------|---------------------------------------------|------------------------------------------|
| gramme    | Internal Security Fund Borders and Visa<br>(ISFB)            | Internal Security Fund Police (ISFP)    | Justice Programme (JUST)                    | Pilot Projects and Preparatory<br>(PPPA) |
| el (RFCS) | Rights, Equality and Citizenship<br>Programme (REC)          | Union Civil Protection Mechanism (UCPM) | Programming Period 2007-2013 (FP7 -<br>CIP) | Overview of EU funding                   |

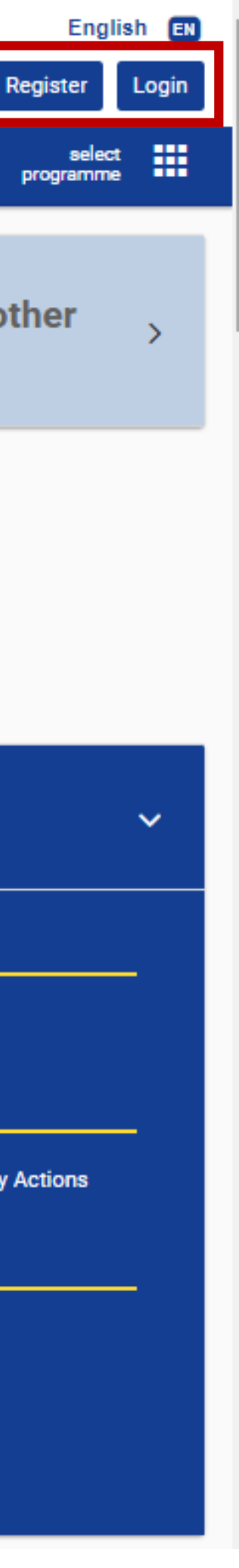

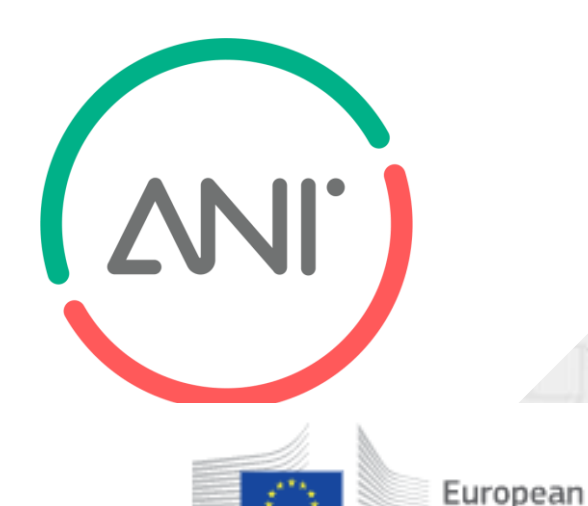

# Funding & tender opportunities

Single Electronic Data Interchange Area (SEDIA) Commission

### SEARCH FUNDING & TENDERS 🔻 HOW TO PARTICIPATE 👻 PROJECTS & RESULTS WORK AS AN EXPERT SUPPORT 💌

### Improvements in My Expert Area

information icon, located at the top right hand side of the screen, a new screen will open containing a step by step guidance for that specific page. For more information about all features implemented with this release, please click here.

### LIFE programme added

For your information, the LIFE programme has been added to the list of programmes which can be found under "EU institutions and bodie profile is now also available for this programme. Likewise, if you did not tick the box "other programme", it means LIFE was not selected a see my profile" and update accordingly.

## Work as an expert

The European Union Institutions appoint external experts to assist in the evaluation of grant applications, projects and tenders, and to provide opinions and advice in specific cases.

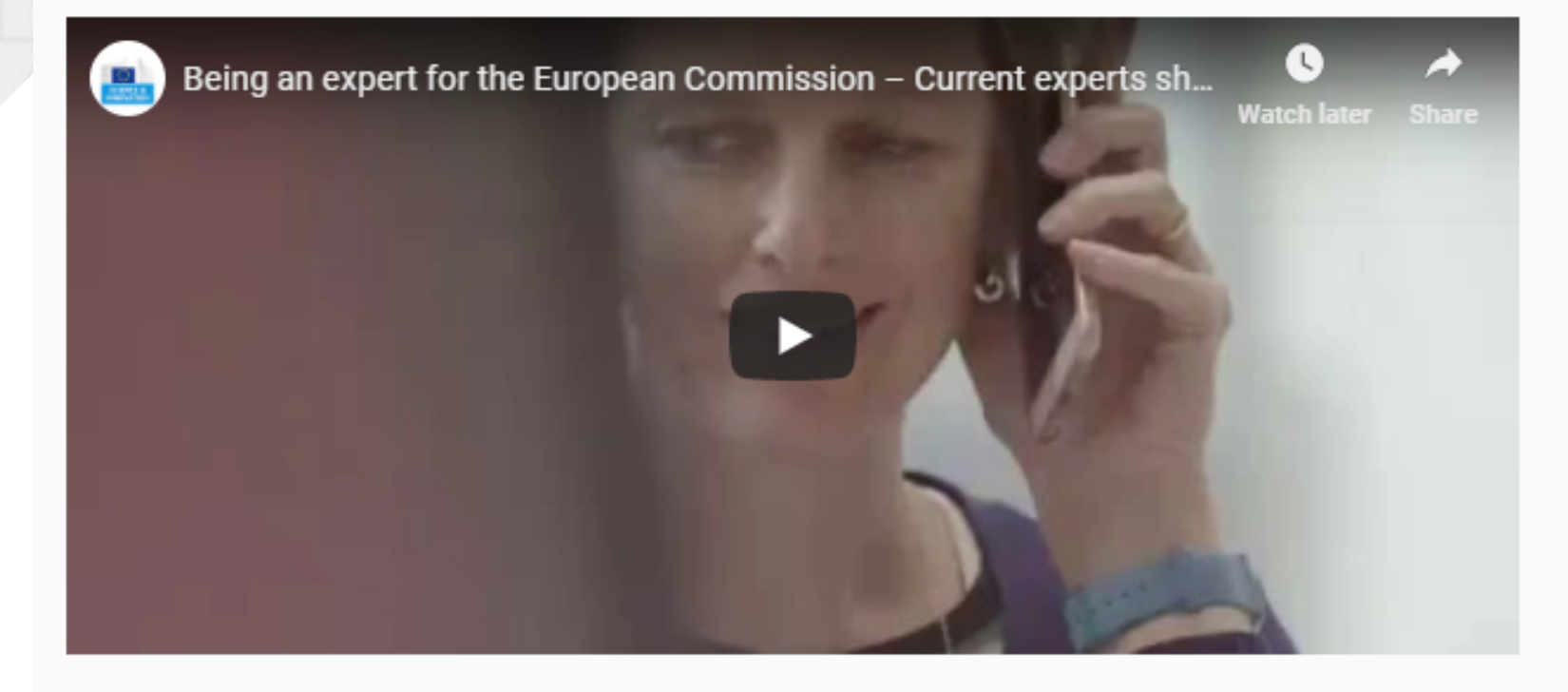

In particular, experts assist in:

- Evaluation of proposals, prize applications and tenders
- Monitoring of actions, grant agreements, public procurement contracts

In addition, experts provide opinion and advise on:

In order to select experts, the European Union Institutions publish regularly calls for expression of interest (see list below) detailing the selection criteria, the required expertise, the description of the tasks, their duration and the conditions of remuneration.

Interested? Please join the database of external experts!

As new expert, you will be first requested to create your EU login account and register your profile.

Registered experts can update the profile via the My Expert Area after login.

# **REGISTER AS AN EXPERT**

English

Based on your feedback, the Dashboard and Payment screens in 'My Expert Area' have been improved. A checklist has now been incorporated providing experts with a clear view on where they are in the payment process and when they can submit their payment request. Additionally, contextual help for each section has been made available. By clicking on the

The EC needs experts with ethics in medical & life sciences/bioethics expertise

ns that LIFE has been automatically selected and that your ogin to your expert area, edit "Programme Selection/Who can

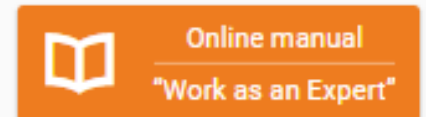

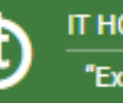

Preparation, implementation and evaluation of EU programmes and design of policies.

### Register as expert

### News

Thursday, 4 April, 2019 - 00:00 European Research and Innovation Days 24-26 September 2019 More... Friday, 22 March, 2019 - 00:00 Call for experts on tasks for the LIFE Technical Assistance More ... Thursday, 28 February, 2019 - 00:00 Call for expression of interest for experts: Innovation Radar More.. Tuesday, 19 February, 2019 - 00:00 Call for volunteer Scientific Expert in business More ... Tuesday, 29 January, 2019 - 00:00 Call for experts to assist the European Defence Industrial Development Programme (EDIDP) More ... Wednesday, 17 October, 2018 - 00:00 Call for experts to assist the European Maritime and Fisheries Fund (EMFF) More ... Thursday, 30 August, 2018 - 00:00 New, improved "My Expert Area" released More.. Tuesday, 5 June, 2018 - 00:00 Expert evaluators needed: help us select high-potential (social) innovators More ...

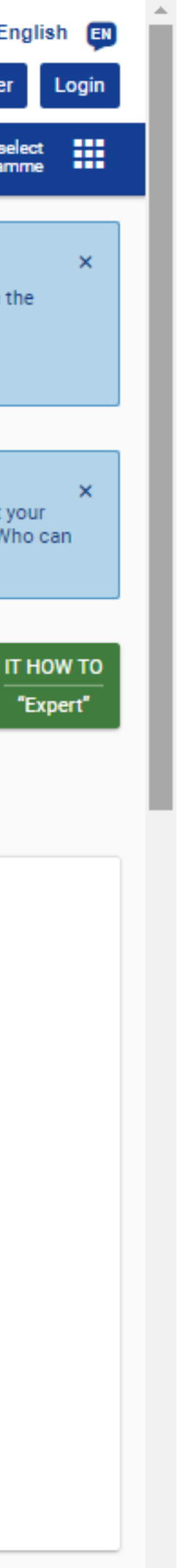

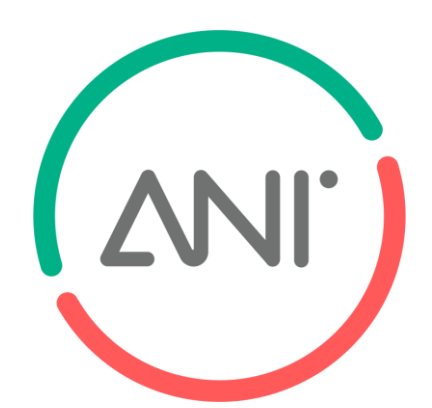

# **SUPPORT – GUIDANCE AND MANUALS**

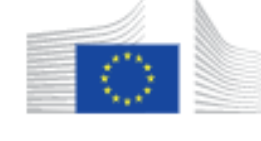

# Funding & tender opportunities

European Commission Single Electronic Data Interchange Area (SEDIA)

SEARCH FUNDING & TENDERS 🔻 HOW TO PARTICIPATE 🔻 PROJECTS & RESULTS WORK AS AN EXPERT SUPPORT 🔻

## Guidance & Manuals

### Reference documents

The page reference documents of the programmes managed on the EU Funding & Tenders Portal including legal documents, work programmes, model grant agreements and guides for specific actions.

## Online Manual

Step-by-step online guide through the Portal processes from proposal preparation and submission to reporting on your on-going project.

## IT How to

IT support guide with step-by-step walkthroughs and videos.

### Glossary

A list of funding and tender definitions.

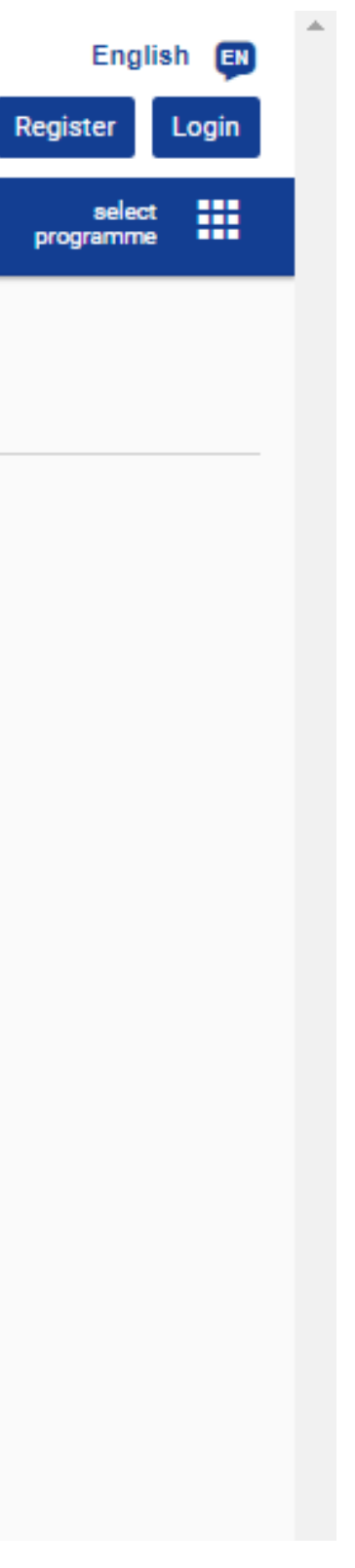

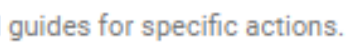

Including WPs in PDF

# **Fully comprehensive!**

Login required

Whatelse can you wish for? ③

# **SUPPORT- H2020 ONLINE MANUAL**

# **RESEARCH & INNOVATION**

## Participant Portal H2020 Online Ma

### Search

 $\bigcirc$ 

European

Commissio

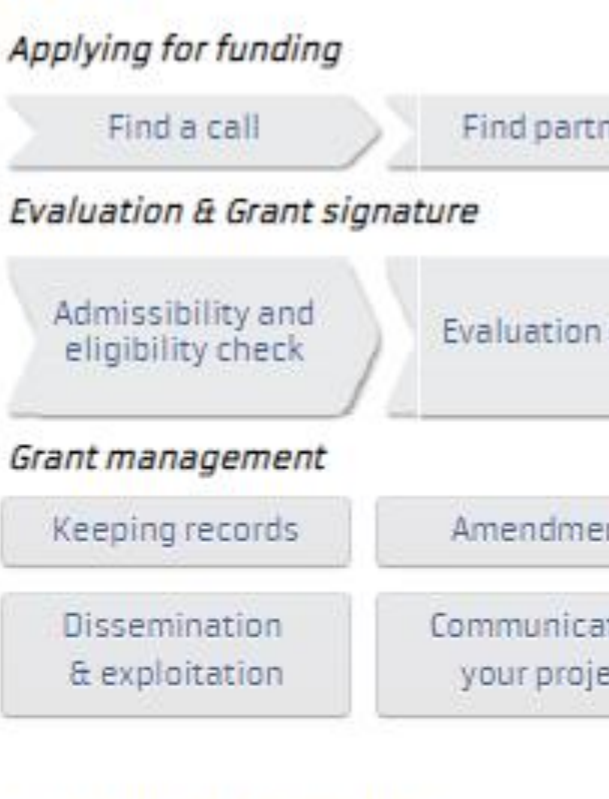

## Working as an expert

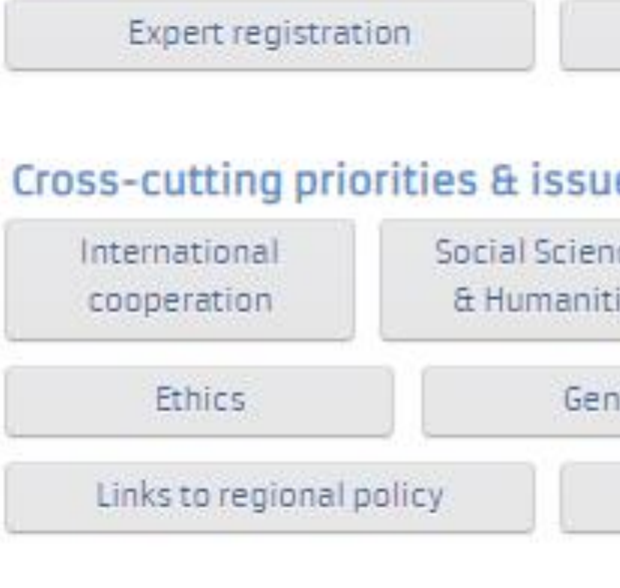

### 🚍 H2020 Online Manual Grants My Area - User account & roles EU Login Applying for funding Roles & access rights Terms and Conditions of Use Grants Applying for funding 📻 Find a call Horizon 2020 structure Admissibility and and budget What you need to know about Horizon 2020 calls Find partners or apply as individual Grant management 💼 Register in the Participant Keeping records Register Registration of your organisation LEAR appointment Validation of potential beneficiaries Bank account validation Financial capacity assessment Data update Certifications Submit a proposal Get prepared Electronic proposal submission From evaluation to grant signature Admissibility and eligibility check Evaluation of proposals Evaluation criteria Evaluation process and results 🚍 Grant prepara Enter & submit grant data Ethics review Security scrutiny Grant signature

🚍 Grant management

| nual      |                                  | $\odot$                                     |  |  |
|-----------|----------------------------------|---------------------------------------------|--|--|
|           | My Area -                        | User account & roles                        |  |  |
|           |                                  |                                             |  |  |
| ers       | Register an organisa             | tion Submit a proposal                      |  |  |
|           |                                  |                                             |  |  |
| of propo  | Grant prepara                    | Grant signature                             |  |  |
| its       | Reports & payment rec            | quests Deliverables                         |  |  |
| ing<br>ct | Acknowledgement<br>of EU funding | Checks, audits, reviews<br>& investigations |  |  |
|           |                                  |                                             |  |  |
| Contr     | acting & payment                 | Expert roles & tasks                        |  |  |
| 95        |                                  |                                             |  |  |
| ces<br>es | Open access &<br>Data management | Climate action &<br>Sustainable development |  |  |
| der       | SMEs                             | ERA-NETs                                    |  |  |
| Inte      | llectual property                | Innovation procurement                      |  |  |
|           |                                  |                                             |  |  |
|           | Finar                            | ncial instruments                           |  |  |
|           |                                  |                                             |  |  |

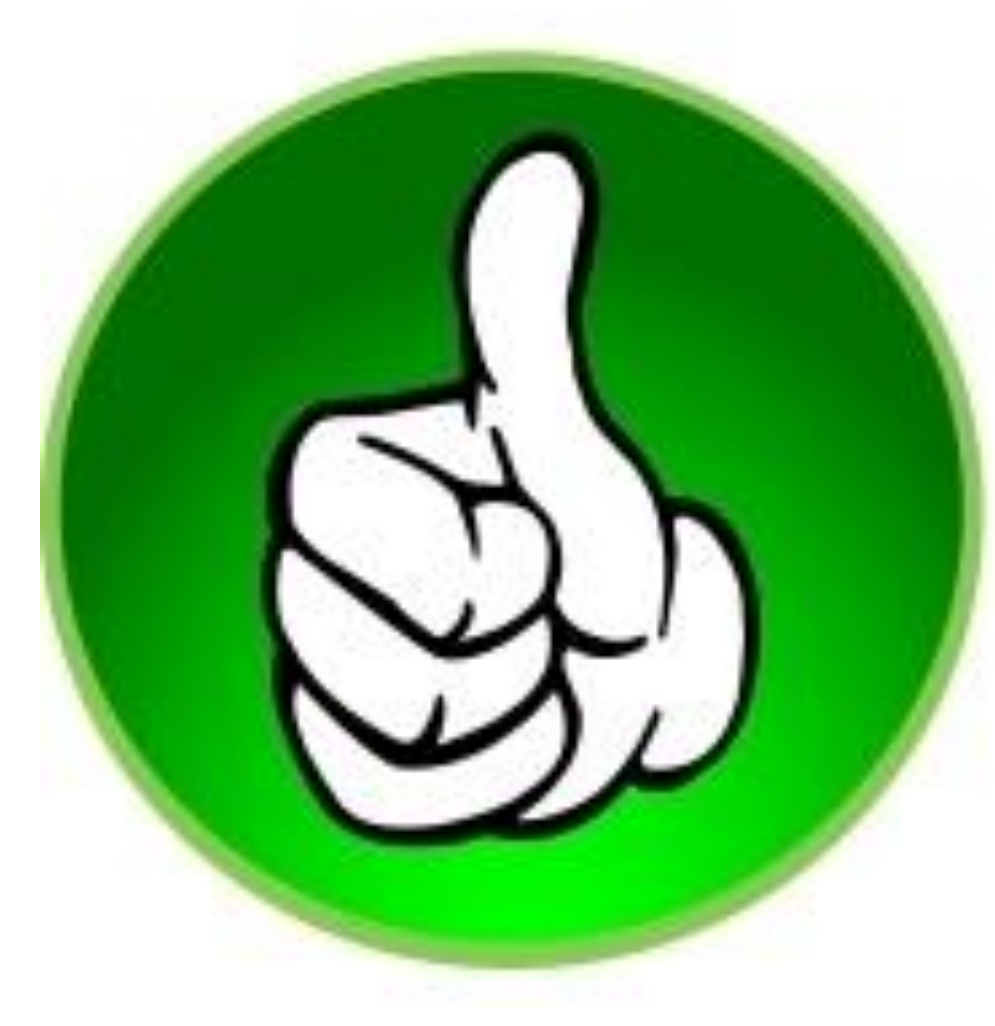

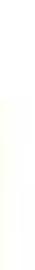

| <b>NI</b>                                     |                           |                                            | PROJEC1                                  |
|-----------------------------------------------|---------------------------|--------------------------------------------|------------------------------------------|
| European<br>Commission Single Electronic Data | a Interchange Area (SEDIA | ortunities                                 |                                          |
| SEARCH FUNDING & TENDERS - HOW TO PARTIC      | CIPATE 👻 PROJECTS & RE    | SULTS WORK AS AN EXPERT                    | SUPPORT -                                |
| Filter by programme<br>Select a Programme     | ¢                         | Projects & Resu                            | lts                                      |
| Clear filters                                 |                           | This section provides more<br>programmes:  | information on the work done in past and |
|                                               |                           | Creative Europe (CRE     Erasmus+ Programm | EA)<br>ne (EPLUS)                        |

HERCULE III (HERC)

Horizon 2020 Framework Programme (H2020)

# **TS & RESULTS**

Re

ongoing projects. It includes interactive data on programme proposals, success rates, funded projects and participants. Currently results are available for the following

Programme for the Competitiveness of Enterprises and small and medium-sized enterprises (COSME)

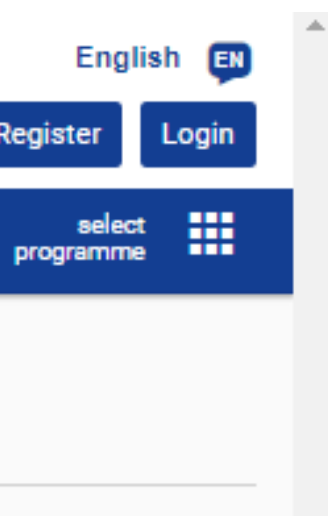

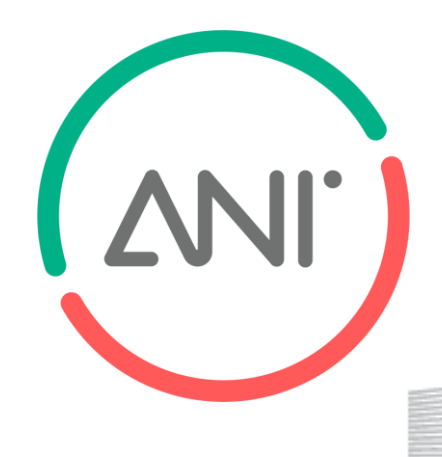

# **PROJECTS & RESULTS – HORIZON DASHBOARD**

# Funding & tender opportunities Single Electronic Data Interchange Area (SEDIA)

European Commission

| SEARCH FUNDING & TENDERS - HOW TO PARTICIPATE - PRO.            | JECTS & R | ESULTS WORK AS AN EXPERT SUPPORT 🔫                                                                                                    |
|-----------------------------------------------------------------|-----------|----------------------------------------------------------------------------------------------------|
| Horizon 2020 Framework Programme (H2020)                        | C         |                                                                                                    |
| Filter by programme<br>Horizon 2020 Framework Programme (H2020) | ¢         | Projects & Results                                                                                                    |
| Clear filters                                                   |           | Horizon Dashboard                                                                                                    |
|                                                                 |           | <ul> <li>The Horizon Dashboard is an intuitive and interactive knowledge plat</li> <li>Easy access to overview and detailed information on proposa</li> <li>Views on specific aspects e.g. the Seal of Excellence, the Euro</li> <li>Intuitive functions for filtering and drilling down, allowing anal</li> <li>Functions for data export, story-building and bookmarking – 1</li> </ul> |
|                                                                 |           | EXPLORE HORIZON 2020 DASHBOARD                                                                                                    |

Innovation Success Stories

Find out about the most recent EU Research success stories. From answers to climate change to dialogue about historical memory. Read about the breakthroughs and discoveries.

CHECK OUT THE SUCCESS STORIES

## Horizon 2020, FP7 and RFCS projects

Horizon 2020, FP7 and Research Fund for coal and Steel project information and work report summaries are available on CORDIS.

VISIT CORDIS

tform offering a user-friendly public access to statistics and data on EU research and innovation. It offers:

als, funded projects and project results, notably reported IPRs and scientific publications,

opean Innovation Council

lysis by geographical location, research thematic area, organization types etc.

log in here to access full Dashboard functionalities

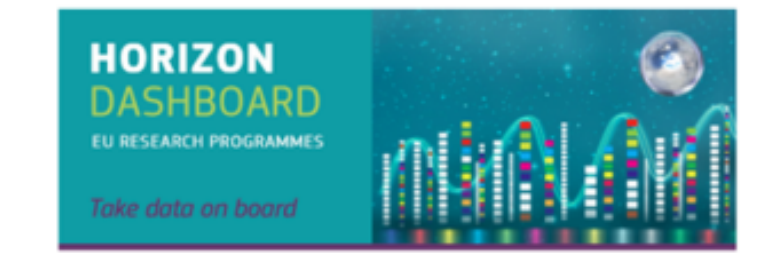

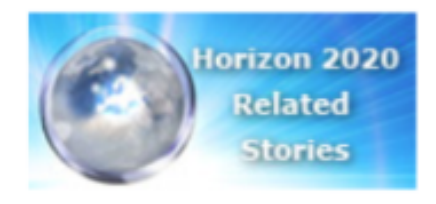

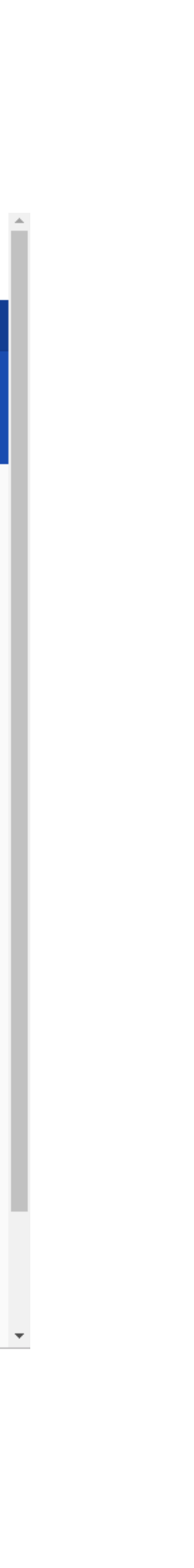

English EN

select

clear filter 😣

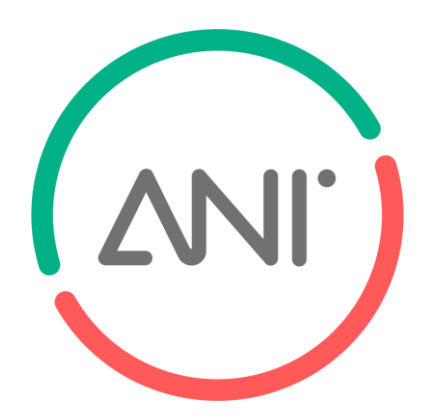

C

# HORIZON DASHBOARD

- An accessible, user friendly, open to the public reference for the H2020 implementation data
- Regularly updated data on H2020 proposals, projects and participants
- Fit-for-purpose filter options including thematic, geographical and regional views
- Powerful analytical functions
- Rich and instant data visualisation with multiple attractive maps and graphs which can be extracted for re-use
- Tailor-made statistics according to your needs

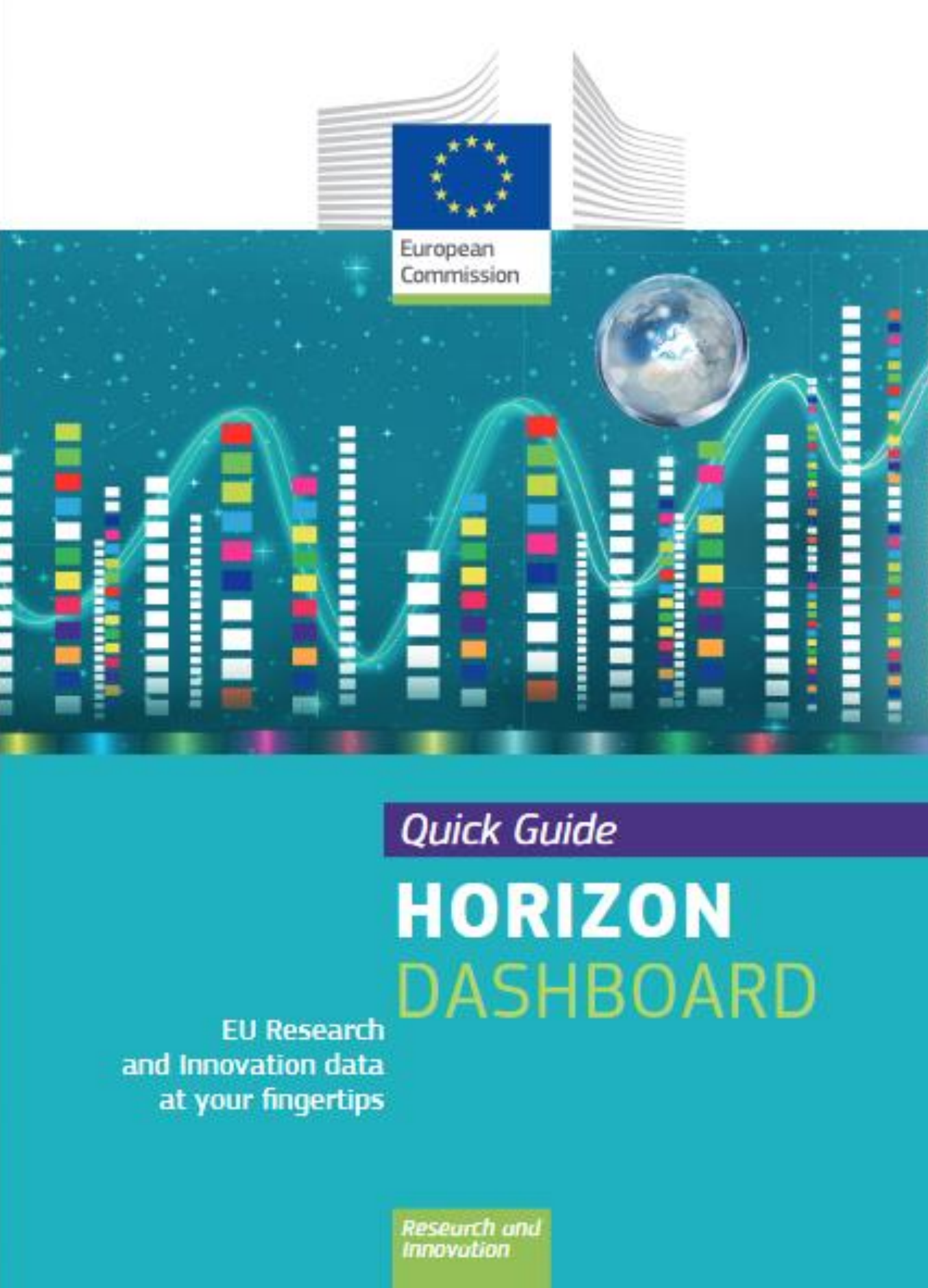

# Available here

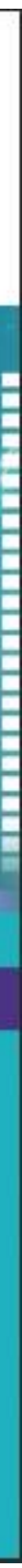

|                                                                                                    | PARTNER S                                                                                                    | EAF                                    |
|----------------------------------------------------------------------------------------------------|----------------------------------------------------------------------------------------------------|----------------------------------------|
| European<br>Commission Single Electronic                                                                                                    | & tender opportunities                                                                                                    |                                        |
| SEARCH FUNDING & TENDERS THOW TO PA                                                                                                    | RTICIPATE - PROJECTS & RESULTS WORK AS AN EXPERT SUPPORT -                                                                                                    |                                        |
| orizon 2020 Framework Program<br>Oct 27, 2017<br>Social Sciences and Human                                                                                                    | nme (H2020)                                                                                                    | nsition                                |
| ID: LC-SC3-CC-1-2018-2019-2020                                                                                                    | intes (0017) aspects of the olean-Energy fre                                                                                                    |                                        |
|                                                                                                    |                                                                                                    |                                        |
| Focus area: Building a low-carbon, climate resilie<br>Type of action:                                                                                                    | ent future (LC)                                                                                                    |                                        |
| Focus area: Building a low-carbon, climate resilie<br>Type of action:<br>• RIA Research and Innovation action                                                                                                    | ent future (LC)<br>Deadline Model : single-stage                                                                                                    | Openii                                 |
| <ul> <li>Focus area: Building a low-carbon, climate resilie</li> <li>Type of action:</li> <li>RIA Research and Innovation action</li> <li>RIA Research and Innovation action</li> </ul>                                                                                                    | ent future (LC)<br>Deadline Model : single-stage<br>Deadline Model : single-stage                                                                                                    | Openii<br>Openii                       |
| <ul> <li>Focus area: Building a low-carbon, climate resilie</li> <li>Type of action:</li> <li>RIA Research and Innovation action</li> <li>RIA Research and Innovation action</li> </ul>                                                                                                    | ent future (LC)<br>Deadline Model : single-stage<br>Deadline Model : single-stage                                                                                                    | Openii<br>Openii                       |
| <ul> <li>Focus area: Building a low-carbon, climate resilie</li> <li>Type of action:         <ul> <li>RIA Research and Innovation action</li> <li>RIA Research and Innovation action</li> </ul> </li> <li>Horizon 2020         <ul> <li>Work programme: ▲ Secure, clean and efficient</li> </ul> </li> </ul>                                         | ent future (LC)<br>Deadline Model : single-stage<br>Deadline Model : single-stage                                                                                                    | Openir<br>Openir                       |
| Focus area: Building a low-carbon, climate resilie         Type of action:         • RIA Research and Innovation action         • RIA Research and Innovation action         Horizon 2020                                                                                                    | ent future (LC)<br>Deadline Model : single-stage<br>Deadline Model : single-stage                                                                                                    | Openi<br>Openi<br>20-LC-SC3-2018-201   |
| Focus area: Building a low-carbon, climate resilie         Type of action:         • RIA Research and Innovation action         • RIA Research and Innovation action         Horizon 2020         → Work programme:  Secure, clean and effect         ↓ Call name: BUILDING A LOW-CARBON, OR         See all topics of this call >                   | ent future (LC) Deadline Model : single-stage Deadline Model : single-stage cient energy CLIMATE RESILIENT FUTURE: SECURE, CLEAN AND EFFICIENT ENERGY   Call ID: H20                    | Openii<br>Openii<br>20-LC-SC3-2018-201 |
| Focus area: Building a low-carbon, climate resilie         Type of action:         • RIA Research and Innovation action         • RIA Research and Innovation action         Horizon 2020         → Work programme: ▲ Secure, clean and efficient         ▲ Call name: BUILDING A LOW-CARBON, OR See all topics of this call >         Topic Updates | ent future (LC) Deadline Model : single-stage Deadline Model : single-stage cient energy CLIMATE RESILIENT FUTURE: SECURE, CLEAN AND EFFICIENT ENERGY   Call ID: H20 Topic Updates      | Openii<br>Openii<br>20-LC-SC3-2018-201 |
| Focus area: Building a low-carbon, climate resilie         Type of action:         • RIA Research and Innovation action         • RIA Research and Innovation action         Horizon 2020         → Work programme:         ▲ Call name: BUILDING A LOW-CARBON, O See all topics of this call >         Topic Updates         Topic description      | ent future (LC)  Deadline Model : single-stage  Deadline Model : single-stage  cient energy  cLIMATE RESILIENT FUTURE: SECURE, CLEAN AND EFFICIENT ENERGY   Call ID: H20  Topic Updates | Openin<br>Openin<br>20-LC-SC3-2018-201 |

## PERIN – Portugal in Europe Research and Innovation Network | duplicar a presença Portuguesa nos Programas Europeus

# **RCH FOR EACH TOPIC**

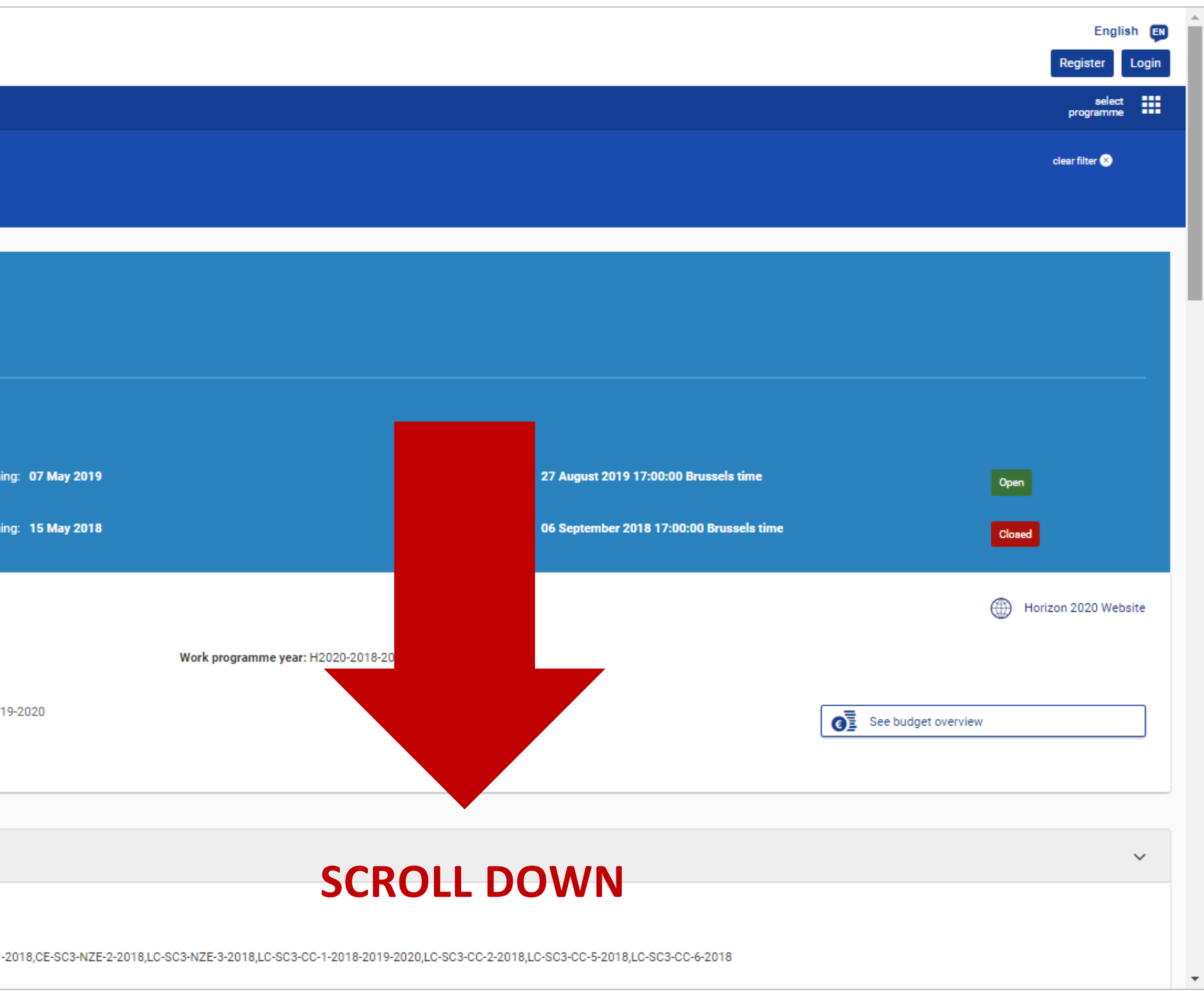

| Topic Updates            |
|--------------------------|
| Topic description        |
| Conditions and documents |
| Partner Search           |
| Submission service       |
| Get support              |
| Call information         |
| Call Updates             |

Go back to search results

**Topic Description** 

Specific Challenge:

The clean-energy transition doesn't just pose technological and scientific challenges; it also requires a better and to better understand energy-related views and attitudes, ultimately leading to greater social acceptability Scope:

In 2018, proposals should be submitted under the theme "Social innovation in the energy sector" and in 2019 comparative perspective, with case studies or data from at least three European Union Member States or As

Go to top 📀

**Topic conditions and documents** 

1. Eligible countries: described in Annex A of the Work Programme.

A number of non-EU/non-Associated Countries that are not automatically eligible for funding have made spe

2. Eligibility and admissibility conditions: described in Annex B and Annex C of the Work Programme.

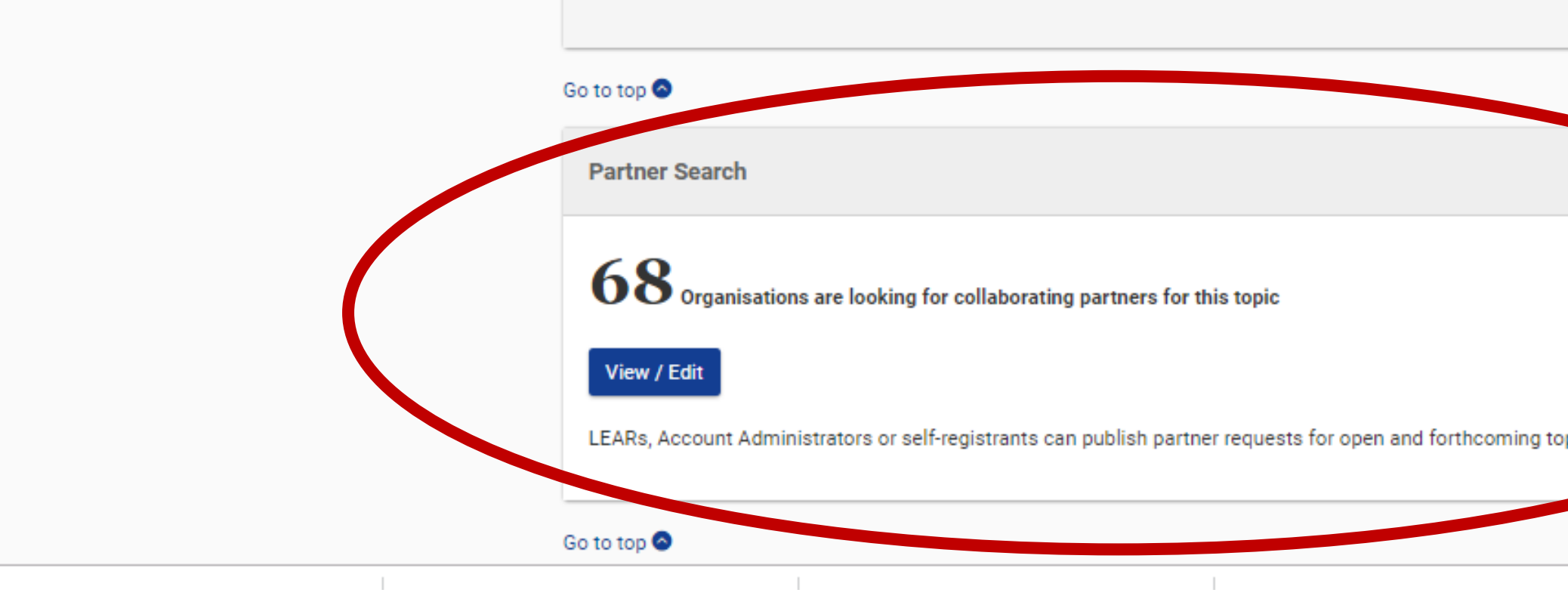

# **PARTNER SEARCH FOR EACH TOPIC**

| show more                                                                                                    |   |
|----------------------------------------------------------------------------------------------------|---|
|                                                                                                    | / |
| r understanding of cross-cutting issues related to socioeconomic, gender, sociocultural, and socio-political issues. Addressing these issues will help to devise more effective ways of involving citizens<br>y as well as more durable governance arrangements and socioeconomic benefits. | S |
| ) under the theme "Challenges facing carbon-intensive regions". They should address one or several of the questions listed under the respective sub-topics below. All proposals should adopt a sociated Countries.                                                                          |   |
| show more                                                                                                    |   |
|                                                                                                    |   |
|                                                                                                    | 1 |
| cific provisions for making funding available for their participants in Horizon 2020 projects. See the information in the Online Manual.                                                                                                    |   |
| show more                                                                                                    |   |
|                                                                                                    |   |
|                                                                                                    | ~ |
| pics after logging intervis Portal.                                                                                                    |   |
|                                                                                                    |   |
|                                                                                                    |   |

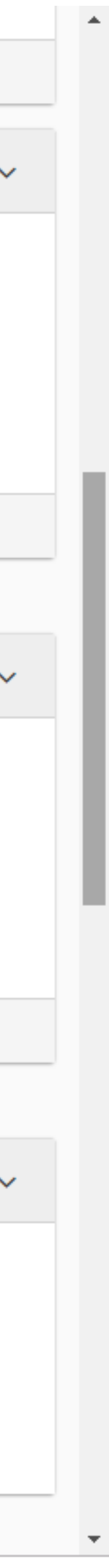

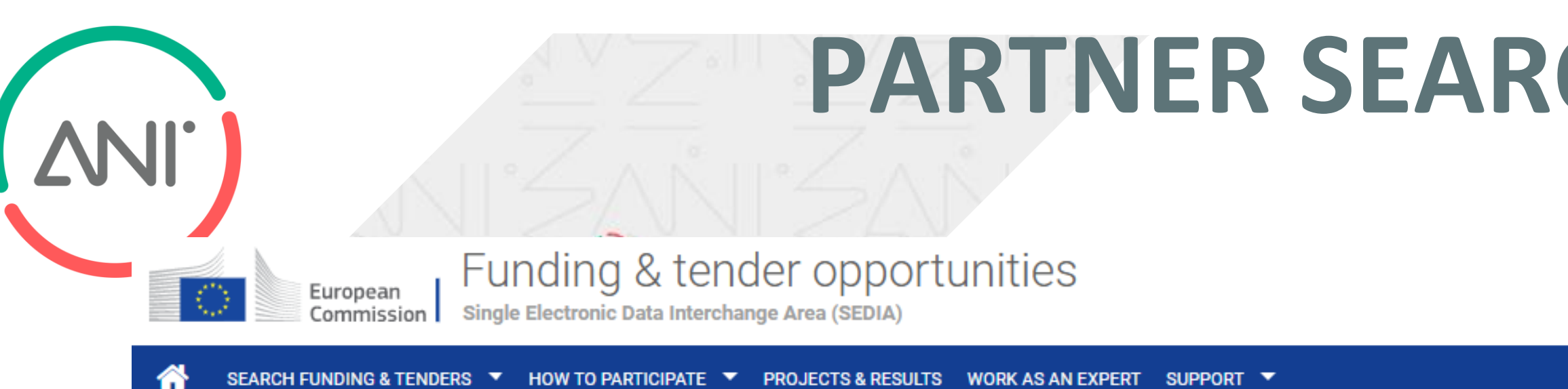

Horizon 2020 Framework Programme (H2020)

Publish partner search for topic:

Social Sciences and Humanities (SSH) aspects of the Clean-Energy Transition

| Partner Search list                                                                                                    | required                                   |                                           |              |                                     |                                |
|----------------------------------------------------------------------------------------------------|--------------------------------------------|-------------------------------------------|--------------|-------------------------------------|--------------------------------|
| Results: 68 Download excel list                                                                                                    |                                            |                                           | Q Fil        | er                                  |                                |
| ORGANISATION NAME \$                                                                                                    | REQU<br>DATE                               | IEST ORGANISATION                         | COUNTRY<br>¢ | EXPERTISE<br>REQUEST OR<br>OFFER \$ | ACTIONS                        |
| APPLIED INDUSTRIAL TECHNOLOGIES LTD<br>Hello, we are developing a proposal in the LC-SC3-CC-1-2018-2019-2020 and we are interested to energy policy related partners strictly in the Czech Rep, Slovakia or Romania (reasons for this to be explained in follow up). If you see any broad interest please or our co-op potential.                                                                                                    | 07-Ma<br>ontact me to explore further 2019 | ay- Small or<br>medium-size<br>enterprise | EL           | Expertise<br>request                | Actions                        |
| DE SURDURULEBILIR ENERJI VE INSAAT SANAYI TICARET LIMITED SIRKETI  Demir Enerji is a sustainability consultancy firm, working with local governments and Municipalities actively through their SECAPs. The research envisaged is planned to analyse past coal and socio-industrial transitions, both deemed as "successful", "partly su lessons learned and impacts of coal transitions via case studies in different countries. Demir would like to work with partners & cities in EU and forward looking local governments in Turkey. | 10-Ap<br>ccessful" or "unsuccesful" 2019   | or- Small or<br>medium-size<br>enterprise | TR           | artner search details<br>request    | Actions                        |
| LIMITLESS SARL Limitless is a specialist in social innovation and social impact. Our motto: we help you innovate for good. We are the founders of SocialInnovationAcademy.eu and SocialInnovationAssociation.org. We have assembled a team of both academics (PhDs, universe researchers) and Oxford, Harvard and MIT-trained professionals (strategy consulting, finance, research, coaching, law, sociology). We track record in writing winning proposals for both H2020 and E+ programmes. Limitless.lu                             | 29-Ma<br>sity lecturers, applied 2019      | ar- Small or<br>medium-size<br>enterprise | LU           | Expertise<br>request                | Q <sup>®</sup><br>Actions<br>▼ |
| Open Foundation The main goal of our foundation is promoting cooperation between different types of public and private organisations by identifying social issues and generating innovative ideas. In this way, the objective is to promote sustainable development at national, reg                                                                                                    | 30-Oc<br>jional and local level. 2018      | ct- Non-<br>governmental<br>organization  | ES           | Expertise<br>request                | Actions                        |
| INSTITUTE OF ENTREPRENEURSHIP DEVELOPMENT<br>IED is a research organisation holding a vast experience in the implementation of national & EU projects. IED's proposed WP will develop a plan for the establishment of a social enterprise managed locally in rural areas responding in the need of energy efficient will be implemented in rural areas & the social enterprises will be locally managed.                                                                                                    | 11-Ju<br>ncy models. This model/pilot 2018 | IN- Non-<br>governmental<br>organization  | EL           | Expertise<br>request                | ¢°<br>Actions<br>▼             |

## PERIN – Portugal in Europe Research and Innovation Network | duplicar a presença Portuguesa nos Programas Europeus

# **PARTNER SEARCH FOR EACH TOPIC**

| ON (LC-SC3-CC-1-2018-2019-2020) |  |  |
|---------------------------------|--|--|

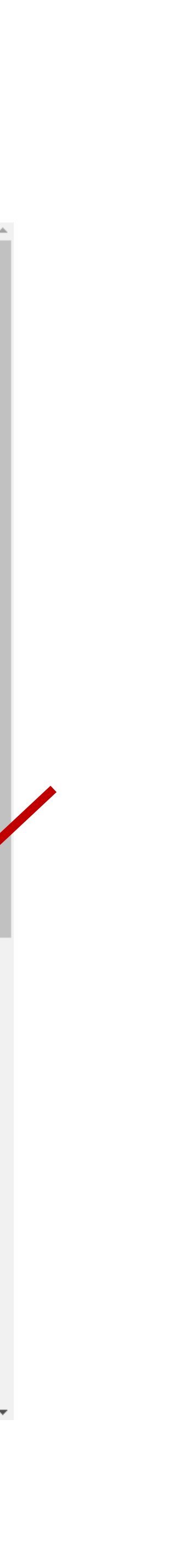

programn

clear filter 😣

# **PARTNER SEARCH FOR EACH TOPIC**

|            | M Inbox (1) - patriciacalado@g                   | gmail. 🗙 📔 Expresso   Liberdade para pensar 🗙                                                                                                    | 🗧 👫 GPPQ - Ferramentas Administrati                                               | ×     Imit (2) LinkedIn     ×     Imit Funding & tenders     ×     Imit G TOP BEST - Pesquisa Google                                       | • ×   + – • ×                                                       |  |  |  |  |
|------------|--------------------------------------------------|----------------------------------------------------------------------------------------------------|-----------------------------------------------------------------------------------|----------------------------------------------------------------------------------------------------|---------------------------------------------------------------------|--|--|--|--|
|            | $\leftrightarrow$ $\rightarrow$ $C$ $$ https://e | ec.europa.eu/info/funding-tenders/opportuniti                                                                                                    | ies/portal/screen/how-to-participate,                                             | /update-interest/999675114/31089425/19830                                                                                                  | ର୍ 🛧 🥥 👩 :                                                          |  |  |  |  |
|            | 👖 Aplicações 🔺 Bookmarks                         | s M Inbox 📑 Home 🔇 Intranet GPPQ 🖞                                                                                                    | c CIRCABC - Boas-vin 💮 Reference                                                  | Docume 📅 Página inicial 💮 Research Participan 📼 IMI 💟 Home   Health - Re 阙 ANI - Aprovação de                                              | . 🚯 RH - All Documents 🔇 QlikView - AccessP » 🛛 🔜 Outros marcadores |  |  |  |  |
| -          | European<br>Commission                           | Funding & tender opp<br>Single Electronic Data Interchange Area (SED                                                                                            | ortunities                                                                        |                                                                                                    | Welcome Patrícia Calado (ncalaptr)                                  |  |  |  |  |
| 2/         | Manage my area                                   | SEARCH FUNDING & TENDERS V HOW T                                                                                                    | select III 4 <sup>7</sup>                                                         |                                                                                                    |                                                                     |  |  |  |  |
| 0          | പ്പം My Organisation(s)                          | Horizon 2020 Framework Proc                                                                                                    | clear filter 🚳                                                                    |                                                                                                    |                                                                     |  |  |  |  |
| $\sqrt{2}$ | O GRANTS ~                                       | Y                                                                                                    |                                                                                   |                                                                                                    |                                                                     |  |  |  |  |
|            | My Project(s)                                    |                                                                                                    |                                                                                   |                                                                                                    |                                                                     |  |  |  |  |
| 7 1        | My Formal Notification(s)                        | <ul> <li>Please note that the data management of</li> <li>Due to maintenance, Funding&amp;Tenders m</li> <li>We apologise for any inconvenience this</li> </ul> | f t<br>a<br>m                                                                     |                                                                                                    | ×                                                                   |  |  |  |  |
| 2/         | •<br>•                                           |                                                                                                    | Contact the Legal Entity                                                          | Appointed Representative (Lear) of the Organisation                                                                                        |                                                                     |  |  |  |  |
| 1T         | My Expert Area                                   | Please note that you may encounter proble                                                                                                    | e Dear Legal Entity Appointed Representation                                      | re (LEAR) / Account Administrator / Self Registrant (*) of APPLIED INDUSTRIAL TECHNOLOGIES LTD,                                            | ×                                                                   |  |  |  |  |
|            |                                                  |                                                                                                    | I am contacting you for the following reas                                        | on : *                                                                                                    |                                                                     |  |  |  |  |
|            |                                                  | Partner search details for topic:<br>Social Sciences and                                                                                                    | c                                                                                 |                                                                                                    |                                                                     |  |  |  |  |
|            |                                                  |                                                                                                    | I would be grateful for a reply to my e-mai                                       | address below:                                                                                                    |                                                                     |  |  |  |  |
|            |                                                  | Expertise request                                                                                                    | My Name :                                                                         | Patrícia Calado                                                                                                    | Organisation:<br>APPLIED INDUSTRIAL TECHNOLOGIES LTD                |  |  |  |  |
|            |                                                  | submitted on 07 May 2019                                                                                                    | My Email :                                                                        | patricia.calado@gppq.pt                                                                                                    | О п                                                                 |  |  |  |  |
|            |                                                  | Hello, we are developing a proposal in the LC interest please contact me to explore further                                                                     | 2-<br>r ·                                                                         |                                                                                                    |                                                                     |  |  |  |  |
|            |                                                  | ·                                                                                                    | Submit                                                                            |                                                                                                    | Small or medium-size enterprise                                     |  |  |  |  |
|            |                                                  |                                                                                                    | (*) Your email will be sent to all the individ<br>information on roles management | luals who have the Legal Entity Appointed Representative (LEAR), Account Administrator or Self Registrant roles in the above organisation. | More                                                                |  |  |  |  |
|            |                                                  |                                                                                                    |                                                                                   |                                                                                                    | Contact organisation                                                |  |  |  |  |
|            |                                                  | <u> </u>                                                                                                    |                                                                                   |                                                                                                    |                                                                     |  |  |  |  |
|            |                                                  | Back to previous page                                                                                                    |                                                                                   |                                                                                                    |                                                                     |  |  |  |  |
|            |                                                  |                                                                                                    |                                                                                   |                                                                                                    |                                                                     |  |  |  |  |
|            |                                                  |                                                                                                    |                                                                                   |                                                                                                    |                                                                     |  |  |  |  |
|            |                                                  |                                                                                                    |                                                                                   |                                                                                                    |                                                                     |  |  |  |  |
|            |                                                  |                                                                                                    |                                                                                   | © 2018 European Commission   About   IT Helpdesk   Cookies   Legal Notice   APIs                                                           |                                                                     |  |  |  |  |
|            |                                                  | 📄 🕥 🐖 🖈 🛱                                                                                                    | 🐢 🩋 🔃 亚                                                                           |                                                                                                    | パート マ (16:05<br>パート マ (16:05<br>                                    |  |  |  |  |
|            |                                                  |                                                                                                    |                                                                                   |                                                                                                    | 01/03/2019                                                          |  |  |  |  |

ΔNI.

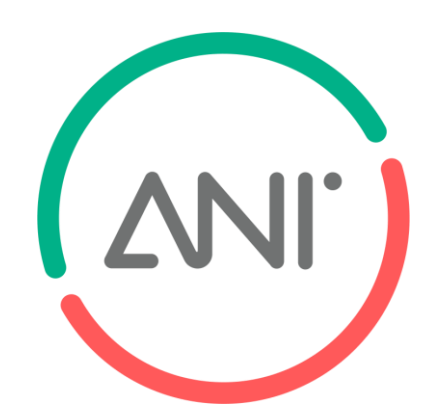

C

# **ACCESSING YOUR ORGANIZATION PROFILE**

# To access the Partner Search of your organisation, click on My Organisations in the Funding & Tenders Portal.

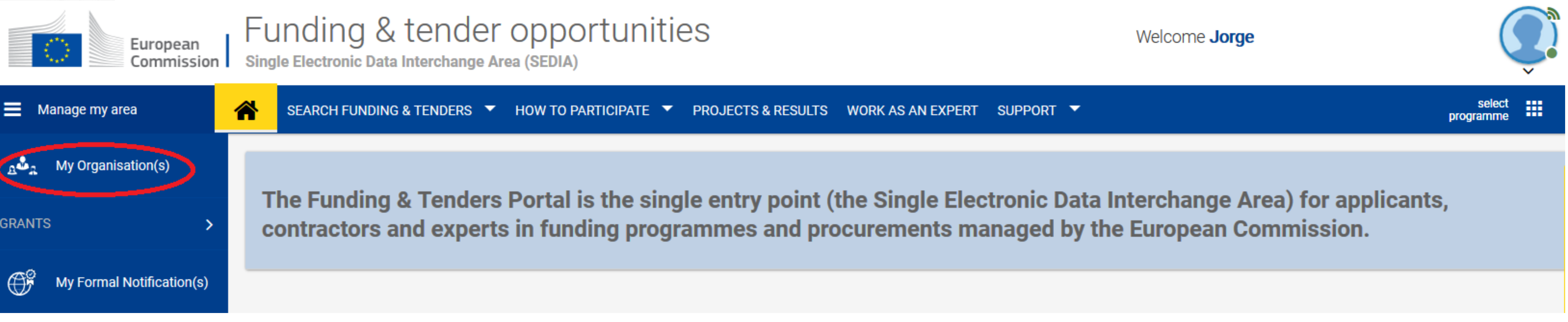

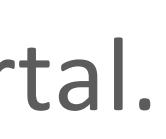

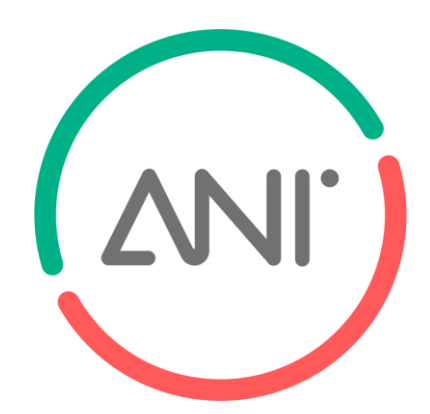

# **ACCESSING YOUR ORGANIZATION PROFILE**

a LEAR or an Account Administrator role.

0

| European<br>Commission    | Funding & tender opportunities<br>Single Electronic Data Interchange Area (SEDIA) |  |  |
|---------------------------|-----------------------------------------------------------------------------------|--|--|
| Manage my area            | SEARCH FUNDING & TENDERS 🔻 HOW TO PARTICIPATE 👻 PRO                               |  |  |
| م My Organisation(s)      | My Organisation(s)                                                                |  |  |
|                           |                                                                                   |  |  |
| My Formal Notification(s) | Results: 17                                                                       |  |  |
| My Expert Area            | LEGAL NAME A                                                                      |  |  |
|                           | 150123_AD_PF                                                                      |  |  |
|                           | TEST                                                                              |  |  |
|                           | Registration001                                                                   |  |  |
|                           | DIGIT TEST For Video                                                              |  |  |
|                           | ΙοΤ                                                                               |  |  |

# Then click on Actions, next to the organisation, and select View Partner Search Profile from the list of available actions. You will see this option only for those organisations for which you hold a Self-Registrant,

|                    |                    | Welcor      | ne <b>Jorge</b> I |                                          |                  |
|--------------------|--------------------|-------------|-------------------|------------------------------------------|------------------|
| OJECTS & RESULTS W | ORK AS AN EXPERT S | UPPORT 🔻    |                   |                                          | select programme |
|                    |                    |             |                   | i                                        | More info        |
|                    |                    |             |                   | Q Search                                 |                  |
|                    | PIC 🗢              | VAT \$      | STATU             | s \$                                     | ACTIONS \$       |
|                    | 93334438           | 0           | VALIDA            | ATED                                     | 😂 Actions 👻      |
|                    | 99872800           | 6 123456789 | SLEE              | View Organisation<br>Modify Organisation |                  |
|                    | 93424386           | 1 BE312312  | DECL              | View Proposals                           |                  |
|                    | 91148145           | 3 123456789 | DECL              | View Roles                               |                  |
|                    | 91591542           | 0           | DECL              | View Projects<br>View Partner Search I   | Profile          |

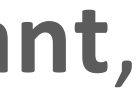

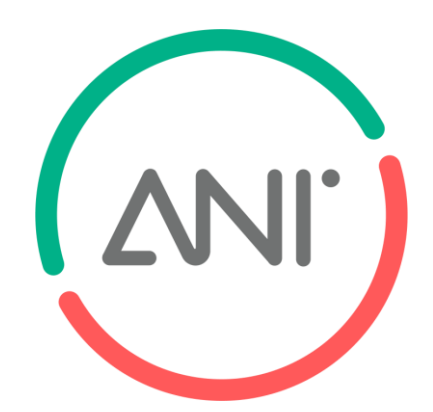

0

# **EDITING YOUR ORGANISATION PROFILE**

If you hold one of the three roles mentioned above, you will see the Edit Description and the Add buttons which allow you to modify both the organisation description and add additional keywords.

| 🗮 Mana   | age my area 🛛 🛔 🏠 🗍 s                 | EARCH FUNDING & TENDERS 🔻 HOV   | N TO PARTICIPATE 🔻 PR | ROJECTS & RESULTS WORK AS AN EXPERT SUPPORT 🔻                                                                                                    | select<br>programme | <b>915</b> |
|----------|---------------------------------------|---------------------------------|-----------------------|----------------------------------------------------------------------------------------------------|---------------------|------------|
| يھي<br>> | Partner search:<br>150123_AD_PP_      | Registration001                 |                       |                                                                                                    | PIC: 93334          | 4380       |
|          | Belgium - DIEGEM Contact organisation | Small or medium-size enterprise | 0 projects funded     |                                                                                                    |                     | Feedback 💬 |
|          | Description                           |                                 |                       | Tags/Keywords                                                                                                    |                     |            |
|          | test                                  |                                 |                       | Type the keyword   • Add • Organic chemistry • • Quantum optics and quantum information • • • • • • • • • • • • • • • • • • •                                                                                                    |                     |            |
|          | Edit description                      |                                 |                       | <ul> <li>Biological chemistry</li> <li>Biological chemistry</li> <li>Soft condensed matter</li> <li>Magnetism and strongly correlated systems</li> <li>Biochemistry and molecular mechanisms of signal transduction</li> <li>Molecular mechanisms of signal transduction</li> <li>Molecular mechanisms of signal transduction</li> <li>Molecular mechanisms of signal transduction</li> <li>Molecular mechanisms of signal transduction</li> <li>Molecular mechanisms of signal transduction</li> <li>Molecular mechanisms of signal transduction</li> <li>Molecular mechanisms of signal transduction</li> <li>Molecular mechanisms of signal transduction</li> <li>Molecular mechanisms of signal transduction</li> </ul> |                     |            |
|          |                                       |                                 |                       | More tags >                                                                                                    |                     |            |

PERIN – Portugal in Europe Research and Innovation Network | duplicar a presença Portuguesa nos Programas Europeus

# **PUBLISHING YOUR PARTNER SEARCH**

Log in to the Funding & Tenders Portal and search for a topic in which your organisation would be interested in. Once you are displaying the topic page, click on Partner Search on the left or scroll down to the Partner Search section in the page.

|                        | European<br>Commission Funding & tender opportunities<br>Single Electronic Data Interchange Area (SEDIA) |                                                                                                    |                                                                                |                      | EN       |
|------------------------|----------------------------------------------------------------------------------------------------|----------------------------------------------------------------------------------------------------|--------------------------------------------------------------------------------|----------------------|----------|
| ≡ м                    | anage my area 🛛 🔺                                                                                        | SEARCH FUNDING & TENDERS 👻 HOW TO PARTICIPATE 👻 PROJECTS & RESULTS WORK AS AN EXPERT                                                                                           | SUPPORT -                                                                      | select programme     | 915      |
| ₽ <sup>26</sup> ₽<br>> | Apr 20, 2016<br>FutureEngine<br>ID: H2020-FutureEnginePriz                                               | Search funding & tenders Funding updates Archived funding of 2007-2013                                                                                                    |                                                                                |                      | Feedback |
|                        |                                                                                                    |                                                                                                    |                                                                                |                      | 1        |
|                        | • IPr Inducement Prize<br>Horizon 2020                                                                   | Deadline Model : single-stage       Opening: 20 April 2016         orizon Prize - Cleanest Engine of the Future   Call ID: H2020-FutureEnginePrize-2016         of this call > | Deadline: 20 August 2019 17:00:00 Brussels time                                | Open                 | ]        |
|                        | Topic Updates<br>Topic description<br>Conditions and documents<br>Partner Search                         | Topic Description         Specific Challenge:         Cleanest engine of the future prize aims at reducing the pollution produced by future new vehicles using either          | er gasoline or diesel fuels and their low biofuel blends available on the n    | ∽<br>narket.         | ,        |
|                        | Submission service                                                                                       | Powertrains/cars in which the improvements are achieved by using significant amounts of fuels or stored energy                                                                 | ergy other than the main fuel (i.e. plug-in electricity, mild and full hybrids | s, stored compressed |          |

# **PUBLISHING YOUR PARTNER SEARCH**

Click on the "View/Edit" button. If you are LEAR, Self-registrant or Account Administrator of an organisation, you will see the list of expertise offers/ requests and a box on the top with a drop-down list. Use the drop-down list to select one of your organisations and click on "Add"

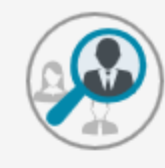

Publish partner search for topic:

Future (H2020-Future)

## Publish a new partner search

Select among your organisations

elect among your organisations

150123\_AD\_PP\_Registration001

artnor Soarob liet

Results: 6

ORGANISATION NAME

### S.R.0

partner partner partner partner partner partner partner partner partner partner partner partner partner partner partner partner partner partner partner partner partner partner partner partner partner partner partner partner partner i partner partner partner partner partner partner partner partner partner partner partner partner partner partner partner partner partner partner partner partner partner partner partner partner partner partner partner i partner partner partner partner partner partner partner partner partner partner partner partner

|                |                                    | ¢ ADD      |                   |            |         |
|----------------|------------------------------------|------------|-------------------|------------|---------|
|                |                                    |            |                   |            |         |
|                |                                    |            |                   | Q Filter   |         |
|                |                                    |            |                   |            |         |
| REQUEST DATE 🗢 | ORGANISATION<br>TYPE \$            | COUNTRY \$ | EXPERTISE REQUEST | OR OFFER 🗢 | ACTIONS |
| 01-May-2018    | Small or medium-size<br>enterprise | BE         | Expertise offer   |            | ≣∗      |
| 09-Jun-2018    | Small or medium-size<br>enterprise | CZ         | Expertise offer   |            | ≡∙      |

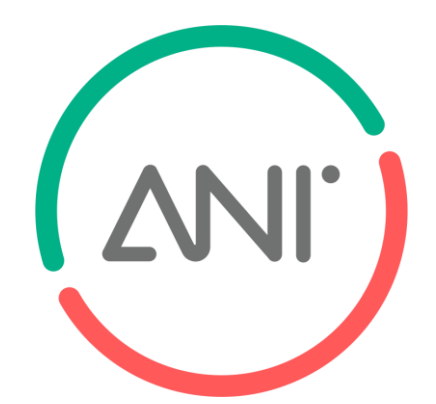

# **PUBLISHING YOUR PARTNER SEARCH**

The Partner Search Details window gets displayed and you can specify whether you need expertise provided by the partner or you are offering your own expertise to the future partner (see 1). After selecting the corresponding option, enter your Partner Search description (maximum 500 characters, see 2).

| Publish partner search for topic:<br>Future (H2020-Future)  |
|-------------------------------------------------------------|
|                                                             |
| Type of expertise:<br>• Expertise request Expertise offer 1 |
| Description:                                                |
| Test for partner Search                                     |
|                                                             |
| Save changes                                                |
| Back to previous page                                       |
|                                                             |

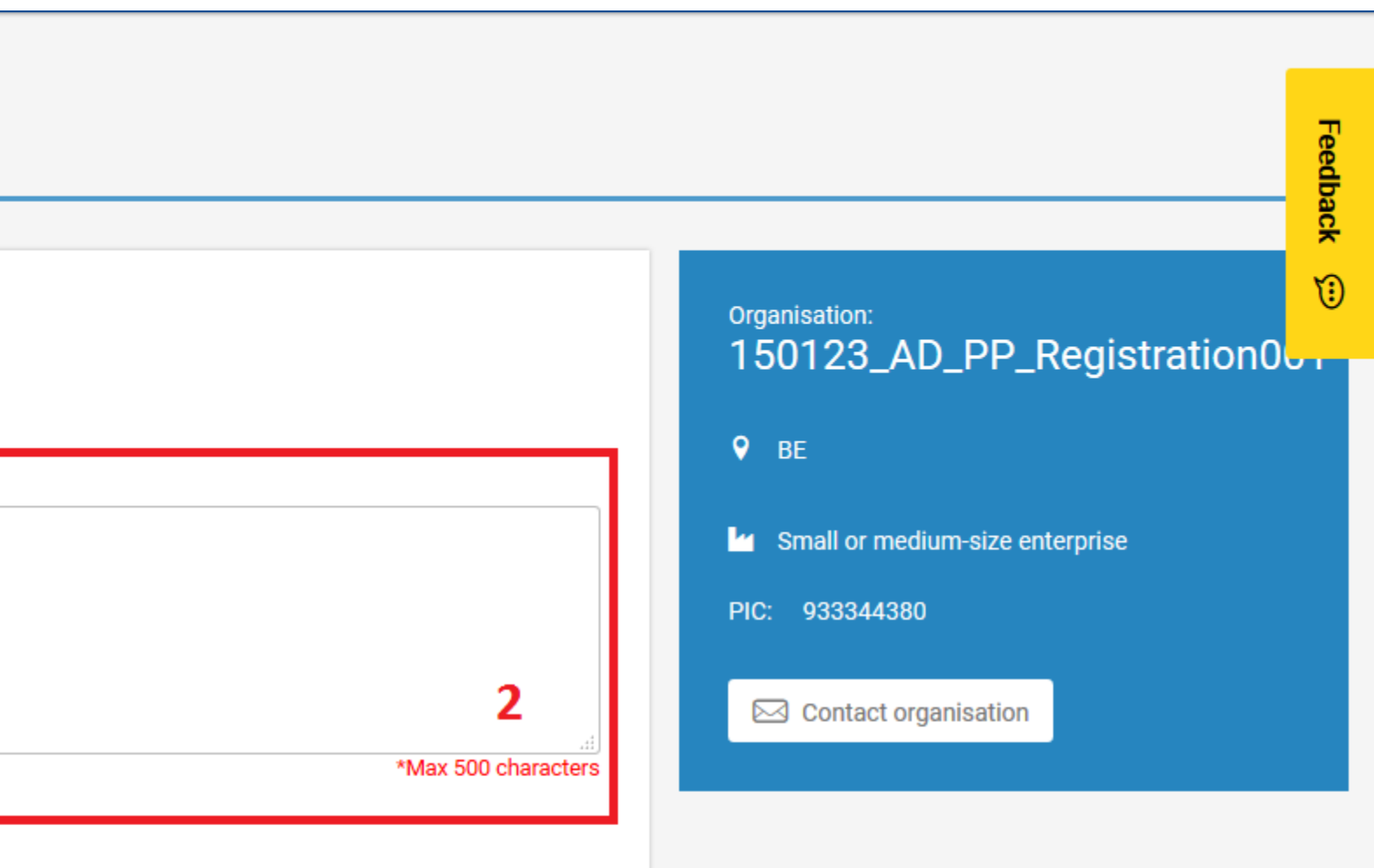

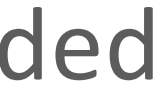

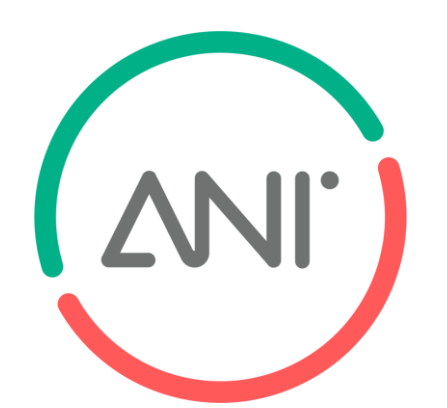

# Online partnering tools are very useful and effective but please do not forget to directly interact with your network of contacts regarding a topic of interest!

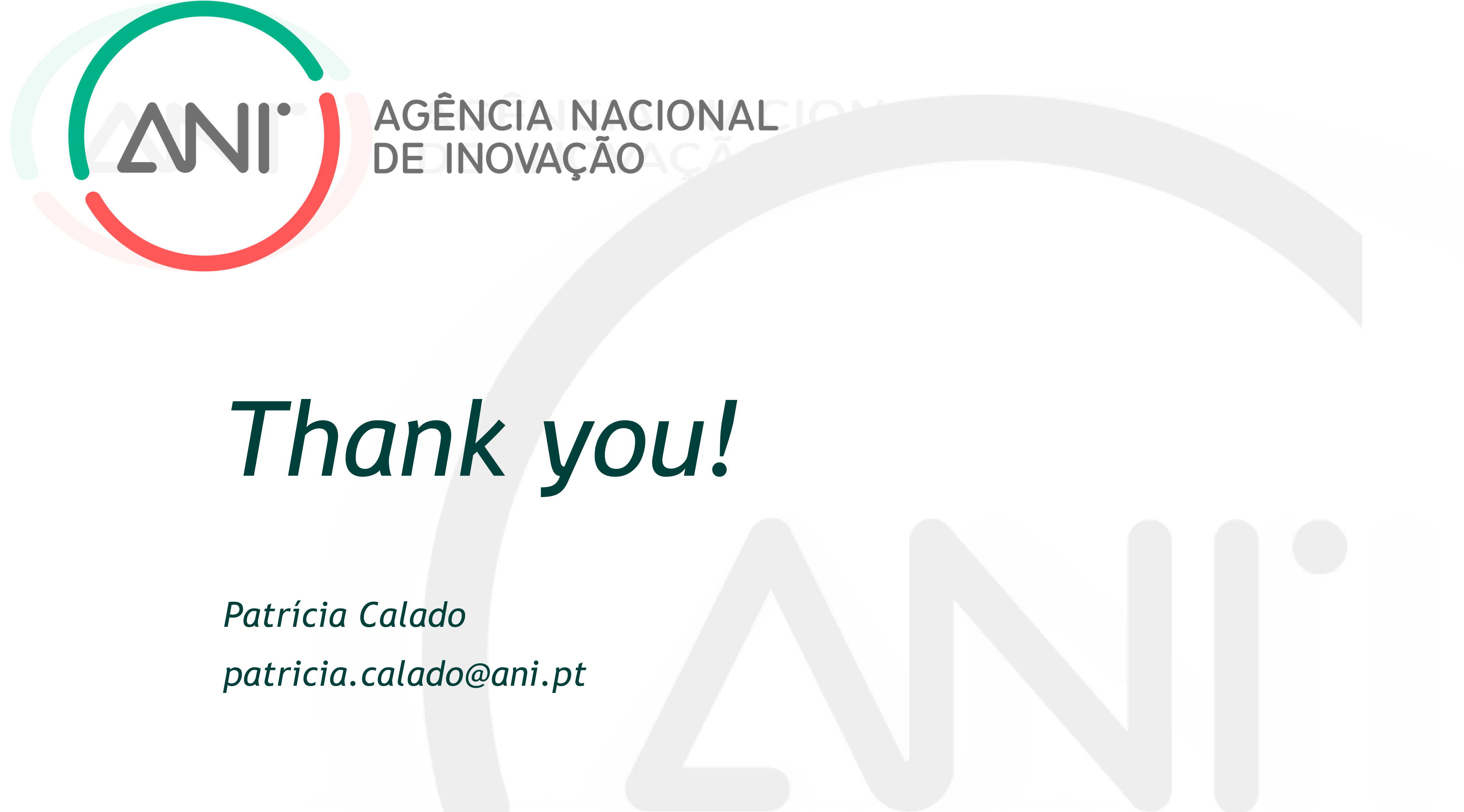

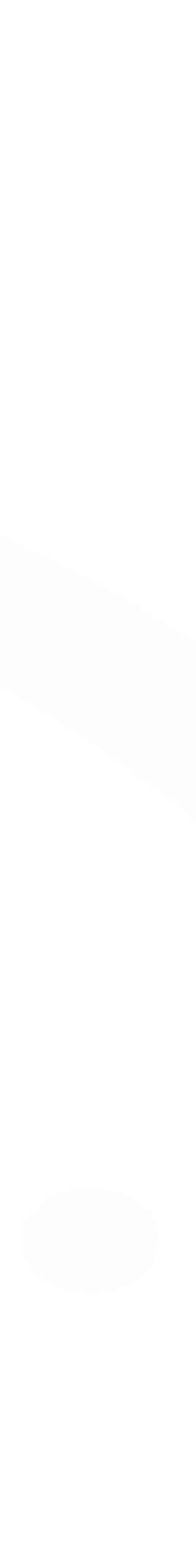